# Preparación para tomar el curso online

## 1 Preparación de entorno

Se requiere el siguiente entorno de sistema para tomar el curso. Por favor, prepárese por su cuenta. (No se alquilan equipos, wifi, etc. No se pueden utilizar las instalaciones de la universidad).

- -computadora
- -Micrófono (integrado o externo)
- -Cámara web (incorporada o externa)
- -Altavoces o auriculares / audífonos
- -Colección a internet

1.Computadora (nuestra institución no alquila dispositivos, Wi-Fi, etc. No puede utilizar nuestras instalaciones).

Necesita cualquiera de la siguientes...

-PC de escritorio

-ordenador portátil

- Tableta

|                                | PC | Tableta      | Smartphone |
|--------------------------------|----|--------------|------------|
| Ver clases                     | 0  | 0            | 0          |
| Ver materiales<br>distribuidos | 0  | 0            | ∆ Ж 1      |
| Entrega de tareas              | 0  | O <b>% 2</b> | ×※ 1       |

\* 1 No recomendamos tomar clases en un smartphone ya que la pantalla es pequeña y es difícil ver lo

\* s folletos. Tampoco puede enviar tareas. Recomendamos encarecidamente que realice el curso en su computadora o tableta.2 El envío de asignaciones desde tabletas solo es posible cuando lo hace desde la version para PC del sitio web.

#### 2. Cámara web

- -Cámara incorporada en PC
- Cámara externa
- -Cámara de dispositivo móvil (tableta)

Cualquiera de las anteriores

\* Las clases están sujetas a video encendido y micrófono apagado (silencio).

3. Microfono
Micrófono incorporado de PC
Micrófono de auriculares USB
Micrófono de auriculares enchufable
Cualquiera de los anteriores

4. Altavoces o auriculares / audífonos
-Altavoz incorporado en PC
-Altavoz externo
-Auriculares / audífonos
Cualquiera de las anteriores

Puede escuchar y hablar con claridad si usa un set de auriculares con micrófono incorporado.

#### 5. Conexión a Internet

Debe estar conectado a Internet para poder tomar el "curso en línea". Dado que el "curso en línea" de TUFS Open Academy es una clase de comunicación mutua que ofrece lecciones en tiempo real, es muy importante tener una buena conexión para que la comunicación no se ralentice ni se interrumpa. Por lo tanto, para tomar el curso de manera optima, recomendamos un servicio de conexión por cable de velocidad relativamente estable.

\* El costo de la matrícula no se reembolsará incluso si se corta la conexión a Internet y no puede tomar el curso.

### 2 Instalación de la herramienta de videoconferencia "Zoom"

Para el "Curso en línea", debe instalar "Zoom".

Computadora personal

-Acceda al sitio web oficial de Zoom / centro de descargas. URL: https://zoom.us/download#client\_4meeting

-Haga clic en Descargar "Zoom Client para reuniones" en la parte superior de la página para iniciar la instalación.

-Una vez completada la descarga, haga clic en el botón "ZoomInstaller.exe" en la parte inferior izquierda de la pantalla para instalar la aplicación.

-La instalación está completa.

#### Tabletas

-Busque "Zoom" en "App store" para [iPad] y "Google Play" para [dispositivo Android], e instale "ZOOM Cloud Meetings".

#### Prueba de Zoom

Puede probar la conexión de audio y video por adelantado accediendo a la siguiente URL. Le recomendamos que realice la prueba de conexión antes de que comience la clase. URL: https://zoom.us/test

## 3 Configuración de "Google Classroom"

1. Configuración de la cuenta de Google

Los cursos en línea de TUFS Open Academy requieren una cuenta de Google para usar "Google Classroom". Si ya tiene una, use esa. Si no tiene una cuenta de Google, cree una. -Comparta su dirección de Gmail con su instructor. Si desea cree una cuenta especifica para asistir a la Open Academy.

-No proporcionamos soporte técnico.

2. Configuración de cuenta "Google Classroom, como iniciar sesión y unirse a la clase
Para iniciar sesión en "Google Classroom", utilice su cuenta de Google o la cuenta creada en el paso 1.
-Debe estar conectado a Internet para iniciar sesión.

-Utilice su propia cuenta. Si el nombre de la cuenta es de una persona que no sea el estudiante, como un miembro de la familia, se eliminará. Ingrese su nombre real (nombre completo) como nombre de usuario (el que uso para la confirmación del estudiante).

-Al iniciar sesión por primera vez

1. Acceda a la URL de "Google Classroom" a continuación y haga clic en Acceder a Classroom. URL de "Google Classroom": https://classroom.google.com/

2. Ingrese su "Nombre de usuario" y haga clic en Siguiente.

3.Ingrese la "Contraseña" y haga clic en Siguiente.

4.Cuando se muestre el mensaje de bienvenida, verifique el contenido y haga clic en "Aceptar". 5.Haga clic en "Usar".

Configuración de clase

-El "código de clase" del Google Classroom del curso que solicitaste se le enviara por correo electrónico después del pago de la matrícula.

1.Inicie sesión en Google Classroom.

2.Haga clic en "+" en la parte superior derecha de la pantalla, luego haga clic en "Unirse a la clase".3.Ingrese el código de clase que recibió donde dice "Código de clase" de la pantalla emergente y haga clic en "Unirse" para completar el registro para unirse a la clase.

-SI después de participar, su nombre no aparece en la lista de "Miembros" de "Estudiantes", pero si puede ver la información de la clase, puede estar seguro de que se ha completado la configuración. Por configuración usted no vera su propio nombre,

-Los estudiantes no pueden ver las direcciones de correo electrónico de sus compañeros de clase y profesores.

-No proporcionamos soporte técnico.